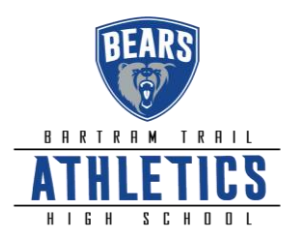

## ALL BARTRAM TRAIL STUDENT-ATHLETES 2019-2020

(Effective May 1, 2019)

\*\*Prior to participation in any tryout, practice, camp or conditioning ALL athletes must create a new account in AthleticClearance.com\*\*\*

\*\* FOOTBALL PLAYERS: Please open and complete your new AthleticClearance.com account by June 1, 2019 in order to participate in all summer conditioning, camps, and tryouts.

All student athletes will register with the FHSAA sponsored online paperless eligibility system, **AthleticClearance.com**, thus making printing forms and turning them into the school obsolete. The **physical form** (**EL2**) will still need to be printed and signed by the physician, but instead of bringing it to the school, you will simply upload it to the site. In the event of an emergency, medical staff will have immediate access to this vital information. The **EL3 Consent Form**, **Pursuing Victory with Honor agreement, and insurance information** will also be filled out online utilizing digital signatures. Although easy to navigate, please do not hesitate to contact us if you have any questions or hardship. <u>Our expectation is that all student-athletes will be cleared prior to their tryouts.</u>

Instructions for Parents/Guardians: (Register using any computer, tablet, or smartphone device.) 1. Find Your School: Find Bartram Trail by going to <u>www.athleticclearance.com</u> select Florida.

2. Create an Account: The video on this screen will provide instructions. Now begin creating your (Parent/Guardian) account by clicking the "Register" button. After filling in the required information, the next screen will provide an activation code. Please enter that numeric code and click "Submit."

3. Add Athlete Information: The next step is to add an athlete. You can do so by clicking the "Start Clearances Here!" button on the left-hand side of the page.

4. Choose 2019-20; Select Bartram Trail; Select the Sport.

5. Enter Student Information: Complete all fields. Grade level for 2019-20. "Save"

6. **Upload EL2 Physical Form.** Upload the fully executed FHSAA EL02 Form. This form must be signed by the <u>student</u>, <u>parent</u>, <u>and physician</u>.

7. **Submit Student Medical History:** This information will be utilized to generate student emergency information cards and provided to medical personnel in the event of an emergency. "Save"

8. **Input Parent/Guardian Information:** Please fill out all applicable information. This information will print on the student information card. **"Submit"** 

9. Signature Items: Parent and students must read the mandatory documents and submit signatures.

10. **Print Confirmation Page:** Student-athlete <u>should print and bring</u> this form to conditioning/tryouts. Both parent and student are required to sign this document.

11. Apply this Clearance to Additional Sports: The student may now apply this information to other teams.

12. Additional Athletes: Under the same account, repeat steps 3-11 to register additional athletes.

HUMILITY PASSION UNITY SERVANTHOOD THANKFULNESS

@BT\_ATHLETICS 7399 LONGLEAF PINE PARKWAY ST. JOHNS FLORIDA 32259 (904)·547·8340